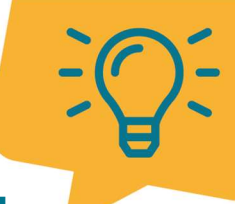

### Quicktipp PLUS: Power BI in Business Central am Beispiel Finance Reports

### Power BI in Business Central am Beispiel Finance Reports 👓 🕆 🍛 📄

Ihr wolltet schon immer wissen, wie man Power BI im BC-Standard nutzen kann? Hier findet Ihr die Antwort.

### Technische Voraussetzung:

- Gültige Business Central Full Lizenz (Minimum Essentials oder Premium) &
- Fabric Lizenz am entsprechenden User.

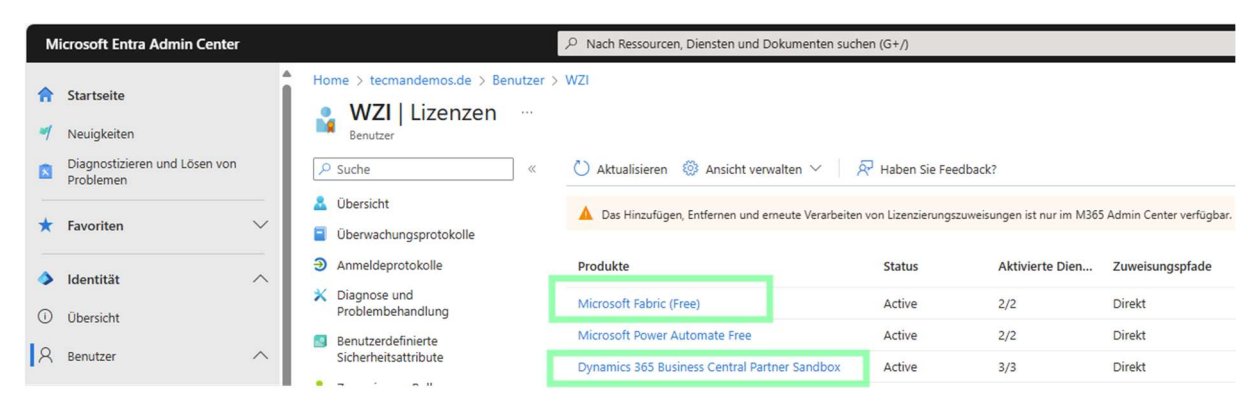

• zugeordneter Berechtigungssatz in BC: POWER BI ADMIN

| wencke Zimmermann                                                                                                    | 1                        |                                                                                                    |                     |                                                  |                                                                                                    |                                                                                                    |
|----------------------------------------------------------------------------------------------------|--------------------------|----------------------------------------------------------------------------------------------------|---------------------|--------------------------------------------------|----------------------------------------------------------------------------------------------------|----------------------------------------------------------------------------------------------------|
| 🖅 Effektive Berechtigungen 📧 E-Mail :                                                                                                    | senden 🛙                 | 🛱 Gesendete E-Mails 🔋 Aktionen 🗸 Aut                                                                                                    | itomate 🗸 🛛 Weniger | Optionen                                         |                                                                                                    |                                                                                                    |
| Allgemein                                                                                                    |                          |                                                                                                    |                     |                                                  |                                                                                                    | We                                                                                                   |
| Benutzername                                                                                                    | WENCKE.ZI                | IMMERMANN                                                                                                    | Microsoft 365       |                                                  |                                                                                                    |                                                                                                    |
| Vollständiger Name                                                                                                    | Wencke Zin               | nmermann                                                                                                    | Authentifizieru     | ngs-E-Mail                                       | wencke.zimmerm                                                                                                    | nann@tecmandemos.de                                                                                  |
| Status                                                                                                    | Aktiv                    | ~                                                                                                    | Zu Exchange-B       | ezeichner zugec                                  | ordnet · · · · ·                                                                                                    |                                                                                                    |
| Status                                                                                                    |                          |                                                                                                    | ]                   | -                                                |                                                                                                    |                                                                                                    |
| Kontakt-E-Mail                                                                                                    |                          |                                                                                                    | Authentifizierui    | ngsstatus                                        | Active                                                                                                    |                                                                                                    |
|                                                                                                    |                          |                                                                                                    |                     |                                                  |                                                                                                    |                                                                                                    |
| Telemetrie-ID                                                                                                    | de9b649f-9               | 9559-42b2-888b-724a1af2a03a ····                                                                                                    | Microsoft 365-      | Benutzerkontosi                                  | Aktiv                                                                                                    |                                                                                                    |
| Telemetrie-ID<br>Benutzerberechtigungssätze <sup>⇒a</sup> t                                                                                                    | de9b649f-9               | 3559-42b2-888b-724a1af2a03a ····                                                                                                    | Microsoft 365-1     | Senutzerkontosi                                  | tatus ····· Aktiv                                                                                                    |                                                                                                    |
| Telemetrie-ID<br>Benutzerberechtigungssätze<br>Berechtigungssatz †                                                                                                    | de9b649f-S               | 3559-42b2-888b-724a1af2a03a ····<br>⅔X Zeile löschen 🔄 Berechtigungen<br>Beschreibung                                                                                                    | Microsoft 365-1     | t E                                              | inveiterungsname                                                                                                    | Berechtigungsbereich                                                                                 |
| Telemetrie-ID Benutzerberechtigungssätze Berechtigungssatz † AUTOMATE - EXEC                                                                                                    | de9b649f-5<br>Neue Zeile | 3559-42b2-888b-724a1af2a03a ····<br>⅔ Zeile löschen 💽 Berechtigungen<br>Beschreibung<br>Automatisieren – Ausführen                                                                                                    | Microsoft 365-1     | t E                                              | inveiterungsname<br>System Application                                                                                                    | Berechtigungsbereich<br>System                                                                       |
| Telemetrie-ID Benutzerberechtigungssätze Berechtigungssatz † AUTOMATE - EXEC CDC-ALL                                                                                                    | de9b649f-5<br>Neue Zeile | 2559-42b2-888b-724a1af2a03a ····                                                                                                    | Microsoft 365-1     | t E                                              | inveiterungsname<br>System Application<br>Continia Document Capture                                                                                                  | Berechtigungsbereich<br>System<br>System                                                             |
| Telemetrie-ID Benutzerberechtigungssätze Berechtigungssatz † AUTOMATE - EXEC CDC-ALL CSC BASIC                                                                                                    | de9b649f-5               | Style="text-align: center;">Style="text-align: center;">Style="text-align: center;"/>Style="text-align: center;"/> | Microsoft 365-1     | t E S                                            | inveiterunginame<br>Siystem Application<br>Continia Document Capture<br>Continia Core                                                                                | Berechtigungsbereich<br>System<br>System<br>System                                                   |
| Telemetrie-ID  Benutzerberechtigungssätze  Berechtigungssatz †  AUTOMATE - EXEC  CDC-ALL  CSC BASIC  D365 BUS PREMIUM                                                                                     | de9b649f-5               | Beschreibung     Automatisieren – Ausführen       All users     Jusers       Dyn. 365 Prem. Bus. Sachk.                                                                                                    | Microsoft 365-1     | t E S C C                                        | inveiterungsname<br>System Application<br>Continia Document Capture<br>Continia Core<br>Jase Application                                                             | Berechtigungsbereich<br>System<br>System<br>System<br>System                                         |
| Telemetrie-ID  Benutzerberechtigungssätze  Berechtigungssatz †  AUTOMATE - EXEC  CDC-ALL  CSC BASIC  D365 BUS PREMIUM EDIT IN EXCEL - VIEW                                                                | de9b649f-5               | Beschreibung     Automatisieren – Ausführen       All users     Jusers       Dyn. 365 Prem. Bus. Sachk.     In Excel bearbeiten – Ansicht                                                                                                    | Microsoft 365-1     | t E S                                            | inveiterungsname<br>System Application<br>Continia Document Capture<br>Continia Core<br>Base Application<br>System Application                                       | Berechtigungsbereich<br>System<br>System<br>System<br>System<br>System                               |
| Telemetrie-ID  Benutzerberechtigungssätze  Berechtigungssatz ↑  AUTOMATE - EXEC  CDC-ALL  CSC BASIC  D365 BUS PREMIUM  EDIT IN EXCEL - VIEW  E-DOC. CORE - BASIC                                          | de9b649f-5               | Beschreibung     Image: Sechreibung       Automatisieren – Ausführen     All users       All users     Image: Sechreibung       Dyn. 365 Prem. Bus. Sachk.     In Excel bearbeiten – Ansicht       E-Beleg-Kern – Basis     Image: Sechreibung                                                                                                    | Microsoft 365-1     | t E S C C C E S S S S S S S S S S S S S S        | inveiterungsname<br>system Application<br>Continia Document Capture<br>Continia Core<br>Base Application<br>system Application<br>E-Document Core                    | Berechtigungsbereich<br>System<br>System<br>System<br>System<br>System<br>System                     |
| Telemetrie-ID  Benutzerberechtigungssätze  Berechtigungssatz †  AUTOMATE - EXEC  CDC-ALL  CSC BASIC  D365 BUS PREMIUM  EDTI TN EXCEL - VIEW  E-DOC. CORE - BASIC  E-DOC. CORE - BASIC  E-DOC. CORE - EDIT | de9b649f-5               | S559-42b2-888b-724a1af2a03a ····<br>Reschreibung<br>Automatisieren – Ausführen<br>All users<br>All users<br>All users<br>Dyn. 365 Prem. Bus. Sachk.<br>In Excel bearbeiten – Ansicht<br>E-Beleg-Kern – Basis<br>E-Beleg-Kern – Bearbeiten                                                                                                    | Microsoft 365-1     | t E<br>S<br>C<br>E<br>E<br>E<br>E<br>E<br>E<br>E | inveiterungsname<br>system Application<br>Continia Document Capture<br>Continia Core<br>Base Application<br>System Application<br>E-Document Core<br>E-Document Core | Berechtigungsbereich<br>System<br>System<br>System<br>System<br>System<br>System<br>System<br>System |

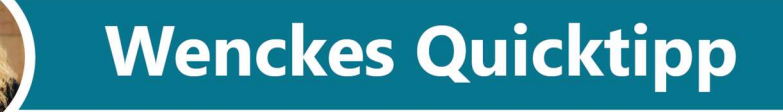

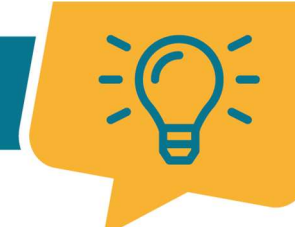

• Erweiterungseinstellungen -> installierte App **PowerBI Reports**:

| ame                                                                                    | Allgemein |  |  |  |  |  |  |  |
|----------------------------------------------------------------------------------------|-----------|--|--|--|--|--|--|--|
| erBI Re App-ID · · · · · · · e4e86220-cac0-4ec3-b853-7c2f Veröffentlicht als · · · · · | Global    |  |  |  |  |  |  |  |
| Name ······ PowerBI Reports Ist installiert ·····                                      |           |  |  |  |  |  |  |  |
| Version · · · · · · · · 26.1.33404.33834 HttpClient-Anfragen z                         |           |  |  |  |  |  |  |  |
| Herausgeber · · · · · · · Microsoft                                                    |           |  |  |  |  |  |  |  |

### Vorgehen:

1. Link mit Fulluser BC-Credentials aufrufen (mit GDAP User nicht möglich), um Power BI zu öffnen: <u>https://app.powerbi.com/</u>

2. Zu Apps navigieren -> Schaltfläche Apps abrufen

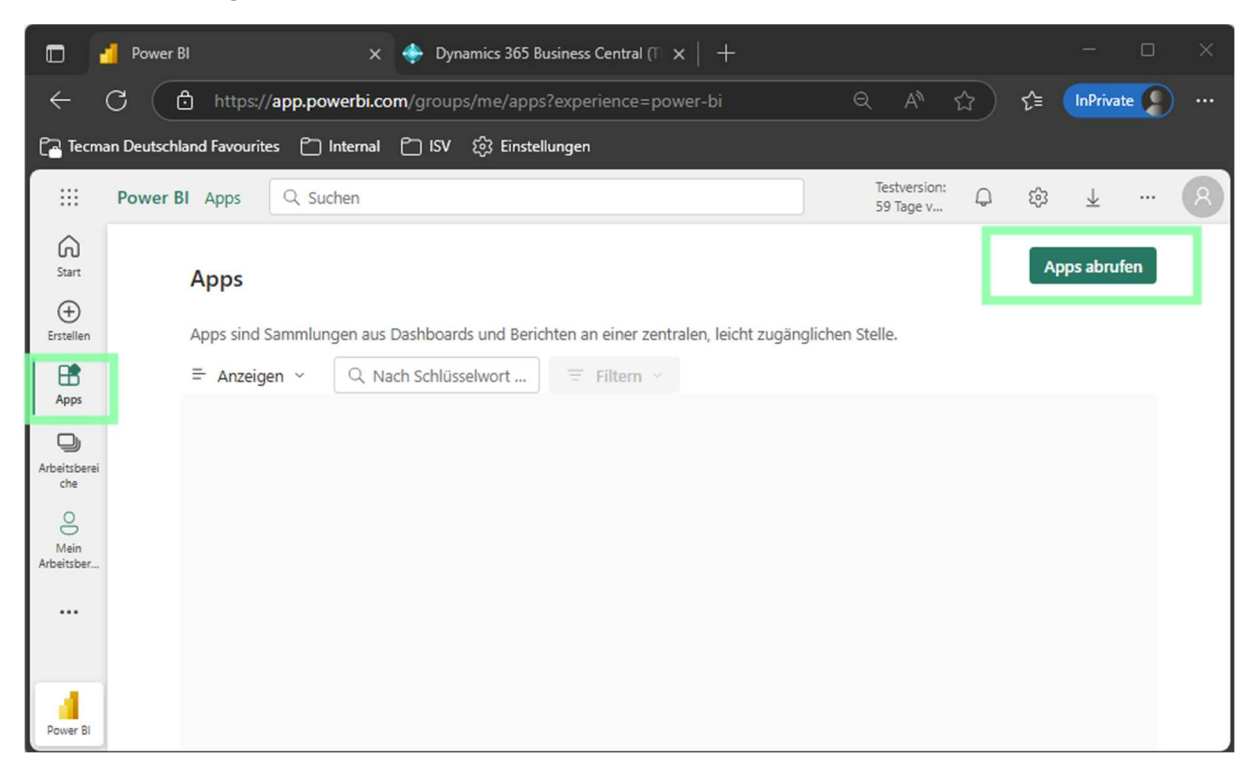

3. Nutze die Suchfunktion und tippe "Business Central".

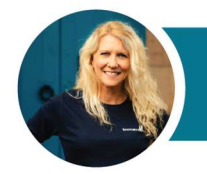

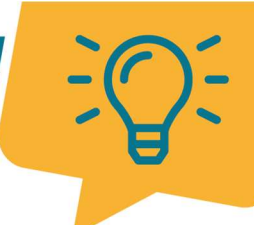

4. Wähle -> "Finance Power BI a..."

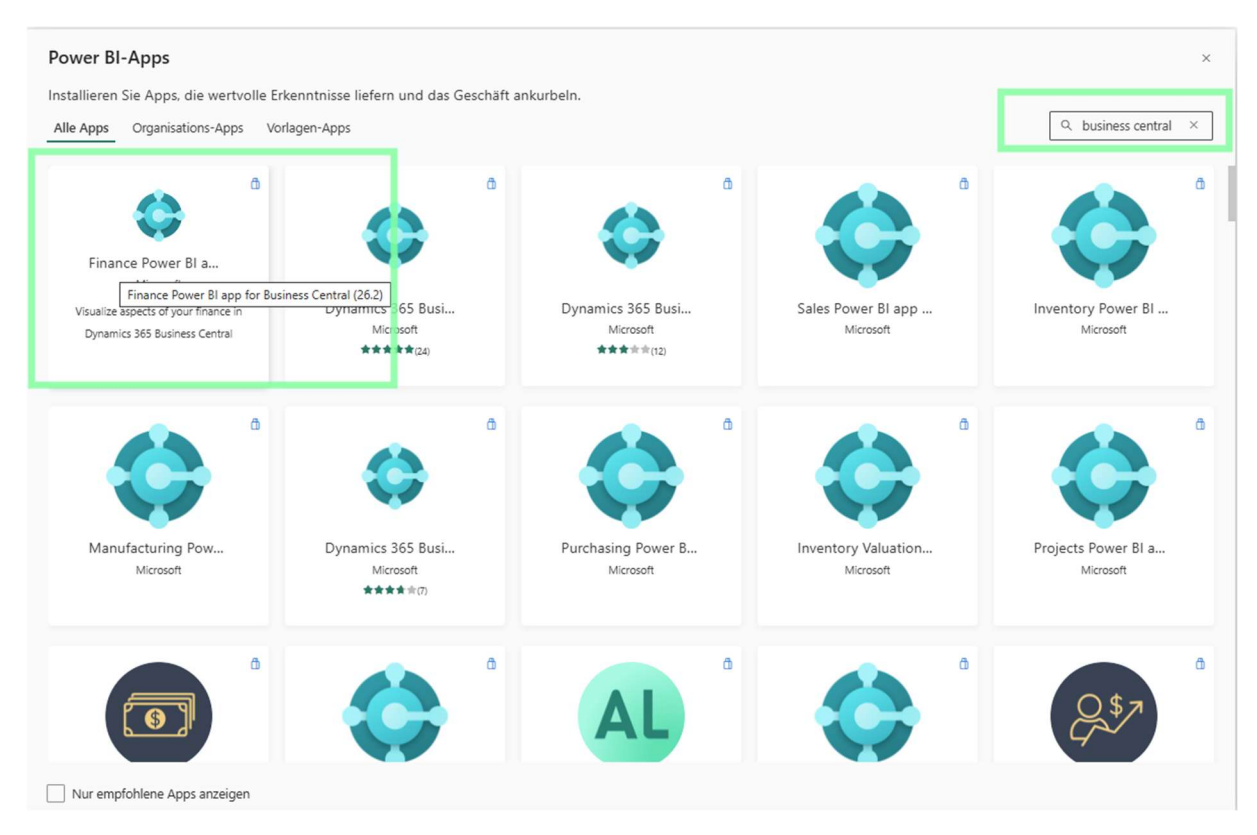

### 5. Klicke die Schaltfläche Jetzt abrufen

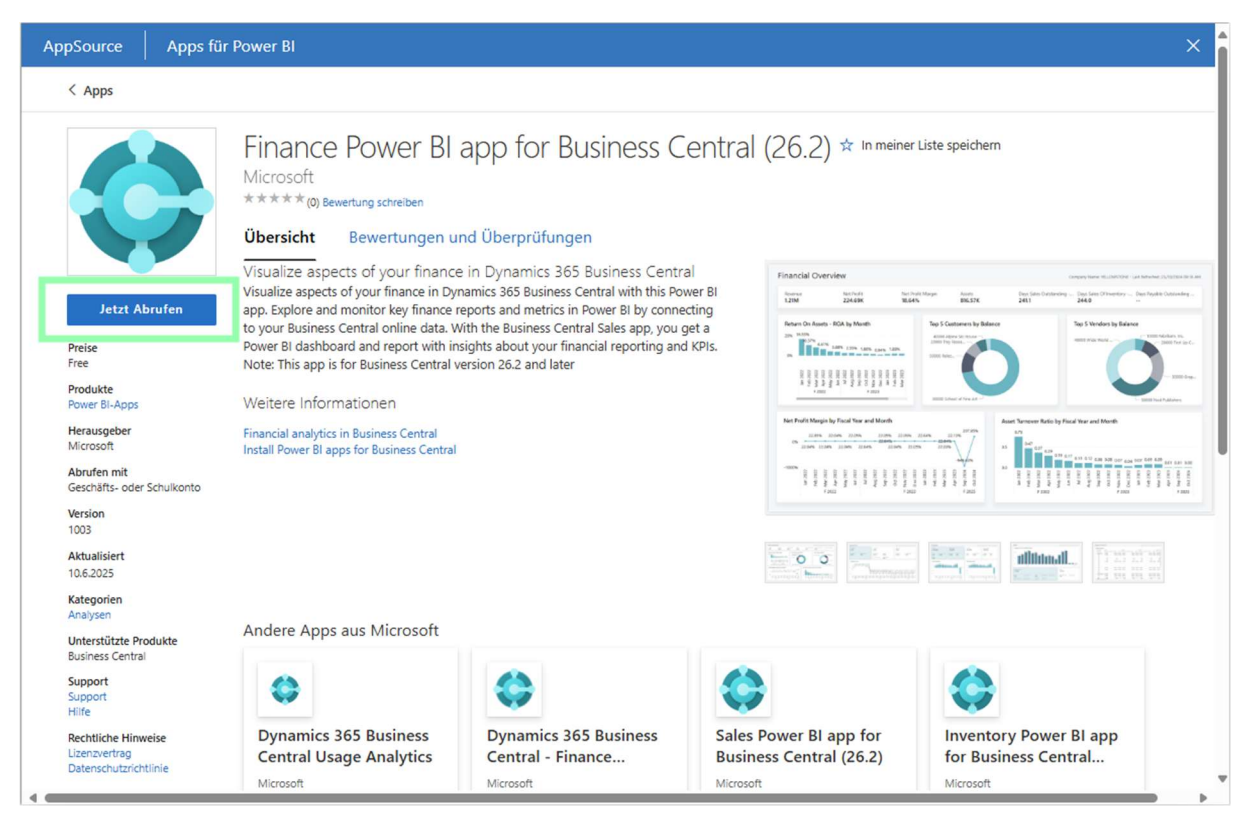

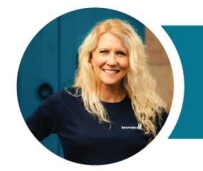

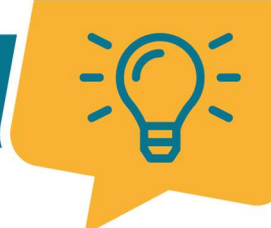

#### 6. Klicke Installieren

| Diese Power BI-App installieren? $\times$                                                                                                    |                                                                                                    |     |  |  |  |  |
|----------------------------------------------------------------------------------------------------|----------------------------------------------------------------------------------------------------|-----|--|--|--|--|
| ¢                                                                                                    | Finance Power BI app for Business Central (26.2)<br>nach "Microsoft"<br>In AppSource anzeigen                                     |     |  |  |  |  |
| Apps können Risiken in Bezug auf Sicherheit und Datenschutz bergen. Installieren Sie nur Apps, die von<br>vertrauenswürdigen Autoren oder Quellen stammen.<br><u>Weitere Informationen</u> |                                                                                                    |     |  |  |  |  |
| Durch die Inst<br><u>Vertragsbedin</u>                                                                                                    | allation dieser App erteilen Sie Ihre Zustimmung zu den <u>Datenschutzrichtlinie</u> und<br><u>gungen</u><br>Installieren Abbrech | ien |  |  |  |  |

### 7. Die Installation kann einige Minuten dauern.

| ~                        | C 🗅 https:// <b>app.powerbi.com</b> /groups/me/apps?experience=power-bi&referrer=embed.appsource         | Q A 🏠 🏠 🕼 🖬 |   |                                                                                                    |
|--------------------------|----------------------------------------------------------------------------------------------------|-------------|---|----------------------------------------------------------------------------------------------------|
| C2 Tecm                  | an Deutschland Favourites 🗂 Internal 🎦 ISV 🔅 Einstellungen                                               |             |   |                                                                                                    |
|                          | Power BI Apps                                                                                            | Q. Suchen   | ] | Testverson D B J 7 & 💽                                                                                  |
| Start<br>()<br>(rstellen | Apps<br>Apps sind Sammungen aus Dashboards und Berichten an einer zentralen, leicht zugänglichen Stelle. |             |   | <ul> <li>App wird Installiert. ×</li> <li>Dieser Vorgang kann etwas Zeit in Anspruch nehmen.</li> </ul> |
| Durchouche               |                                                                                                    |             |   |                                                                                                    |

### 8. Die App ist fertig installiert:

| ÷                       | 0 (                                                                                                   | 🖨 http     | ps://app.powe | arbi.com/groups/me/apps?experien         | ce=power-bi&referre | er=embed.appsource  |                                                                                                    |           |               | Q. A* 😭 🖨 🚺 🔐 🛶       |
|-------------------------|----------------------------------------------------------------------------------------------------|------------|---------------|------------------------------------------|---------------------|---------------------|----------------------------------------------------------------------------------------------------|-----------|---------------|-----------------------|
| Ca Tecm                 | san Deutsc                                                                                            | hland Favo | urites 🗅 Int  | ernal 🛅 ISV 💱 Einstellungen              |                     |                     |                                                                                                    |           |               |                       |
|                         | Power                                                                                                 | BI Apps    | e -           |                                          |                     |                     | Q, Suchen                                                                                                    |           |               | Testerior 🕫 💩 🖞 ? 🕫 📵 |
| Start<br>()<br>Ecceller | Apps Apps Sind Samwhungen aus Dashboards und Berchten an einer zertralen, leicht zugänglichen Stelle, |            |               |                                          |                     |                     | three near App steht benefit     X     Die App "Finance Rover 81 app for Business Central     weich 25.2" workde entidijekch installiert. |           |               |                       |
| Durchsuche<br>*         |                                                                                                    | D          | Name          |                                          | Besitzer            | Aktualisiert        | Арр-Тур                                                                                                    | Version   | Endorsement 🕈 | Zu App wechzeln       |
| Ø                       |                                                                                                    |            | Finance Pow   | er BI app for Business Central version 2 | Wencke Zimmerm      | 24.6.2025, 12:39:28 | Vorlagen-App                                                                                                    | Version 4 | -             |                       |

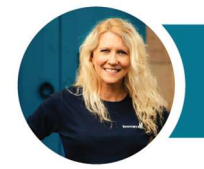

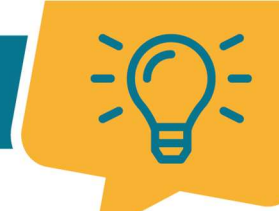

9. Durch Klicken auf die installierte App wird folgendes Fenster **"Financial Overview**" in der Vorschau geöffnet:

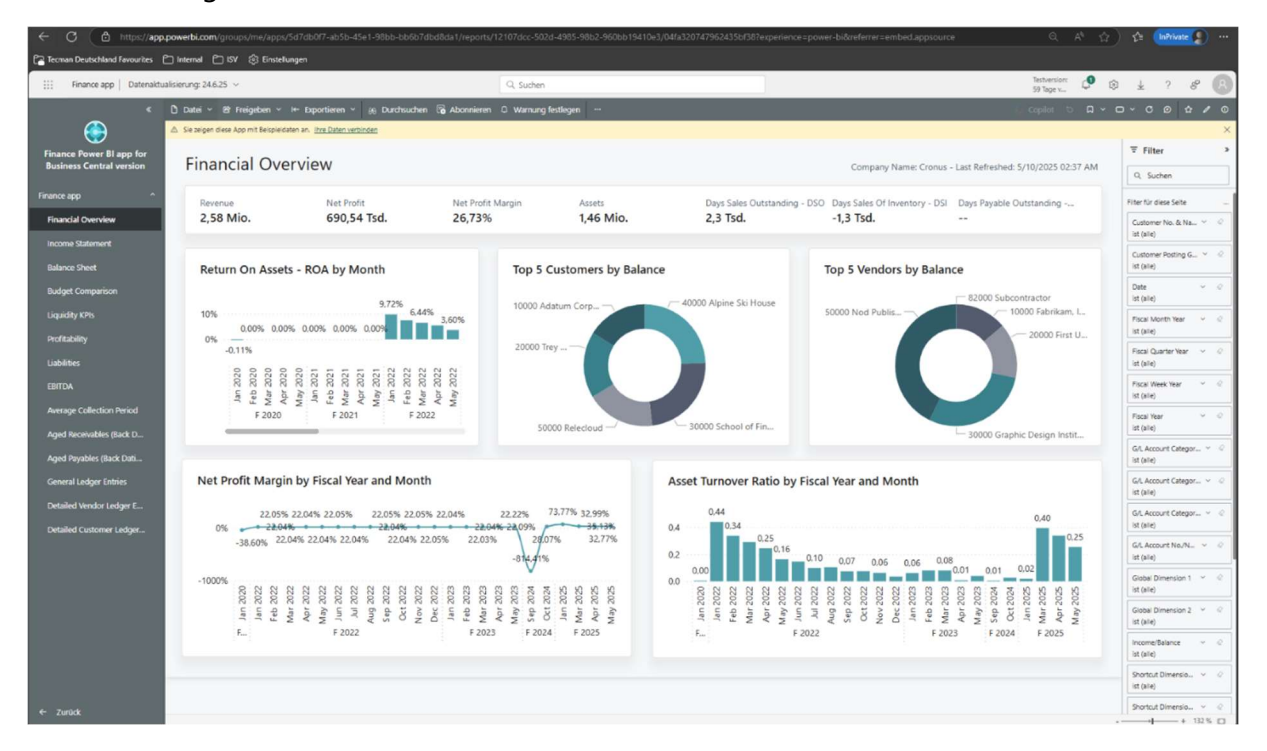

10. Um zu der gewünschten Datenbank zu verbinden, Ihre Daten verbinden anklicken.

| $\leftarrow$ C $\bigcirc$ https://app.               | powerbi.com/groups/me/apps/5d7db0f7-ab5b-45e1-98bb-bb6b7dbd8da1/reports/12107dcc-502d-4985-98b2-960bb19410e3/04fa320747962435bf38?exp |                              |                                           |           |                  |  |  |  |  |  |
|------------------------------------------------------|----------------------------------------------------------------------------------------------------|------------------------------|-------------------------------------------|-----------|------------------|--|--|--|--|--|
| Tecman Deutschland Favourites                        | ි Tecman Deutschland Favourites 🗋 Internal 🗂 ISV ණි Einstellungen                                                                     |                              |                                           |           |                  |  |  |  |  |  |
| ::: Finance app Datenaktua                           | alisierung: 24.6.25 🗸                                                                                                    |                              | Q Suchen                                  | Q. Suchen |                  |  |  |  |  |  |
| «                                                    | 🗅 Datei 🗸 😢 Freigeben 🗸                                                                                                    | I← Exportieren × 🕫 Durchsuch | n 🕞 Abonnieren 🗘 Warnung festlegen \cdots |           |                  |  |  |  |  |  |
|                                                      | △ Sie zeigen diese App mit Beispielda                                                                                                 | ten an. Ihre Daten verbinden |                                           |           |                  |  |  |  |  |  |
| Finance Power BI app for<br>Business Central version | Financial Ove                                                                                                    | rview                        |                                           |           |                  |  |  |  |  |  |
| Finance app ^                                        | Revenue                                                                                                    | Net Profit                   | Net Profit Margin                         | Assets    | Days Sales Outst |  |  |  |  |  |
| Financial Overview                                   | 2,58 Mio.                                                                                                    | 690,54 Tsd.                  | 26,73%                                    | 1,46 Mio. | 2,3 Tsd.         |  |  |  |  |  |
| Income Statement                                     |                                                                                                    |                              |                                           |           |                  |  |  |  |  |  |
| Balance Sheet                                        | Return On Asset                                                                                                    | s - ROA by Month             | Top 5 C                                   |           |                  |  |  |  |  |  |

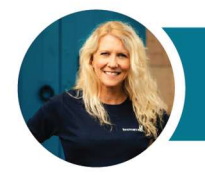

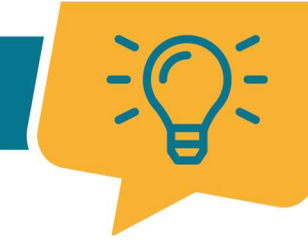

### 11. COMPANY (Mandant) und ENVIRONMENT (Datenbank) eintragen -> Weiter

| Verbinden mit Finance Power BI app for<br>Business Central version 26.2                                                                                                    | ×  |
|----------------------------------------------------------------------------------------------------|----|
| Beginnen Sie mit der Einrichtung Ihrer App. Füllen Sie zunächst die Parameter aus. Anschließend authentifizieren Sie sich bei allen Datenquellen, mit denen diese App eine Verbindung herstellt. |    |
| Parameter<br>Stellen Sie sicher, dass alle erforderlichen (*) Parameter ausgefüllt sind, bevor Sie<br>eine Verbindung zu Ihren Daten herstellen.                                                 |    |
| COMPANY *                                                                                                    |    |
| ENVIRONMENT *                                                                                                    |    |
| Cronus_GmbH_Sandbox_WZI                                                                                                    |    |
| Erweitert ^                                                                                                    |    |
| Zur App-Dokumentation wechseln 7 Weiter Abbrech                                                                                                    | en |

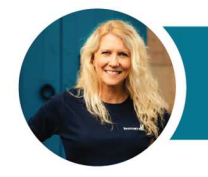

12. Folgendes Fenster für die Auswahl der Verbindungsdetails erscheint. Keine Änderung notwendig -> **Anmelden und Verbindung herstellen** anklicken.

| sionDataSourceKind                                           |
|--------------------------------------------------------------|
| amics365BusinessCentral                                      |
| sionDataSourcePath                                           |
|                                                              |
|                                                              |
| Authentifizierungsmethode                                    |
| OAuth2                                                       |
| Datenschutzehene für diese Datenquelle Weitere Informationen |
| Datenschutzebene für diese Datenquene weitere miormationen   |
|                                                              |

13. Der Vorgang kann einige Minuten dauern.

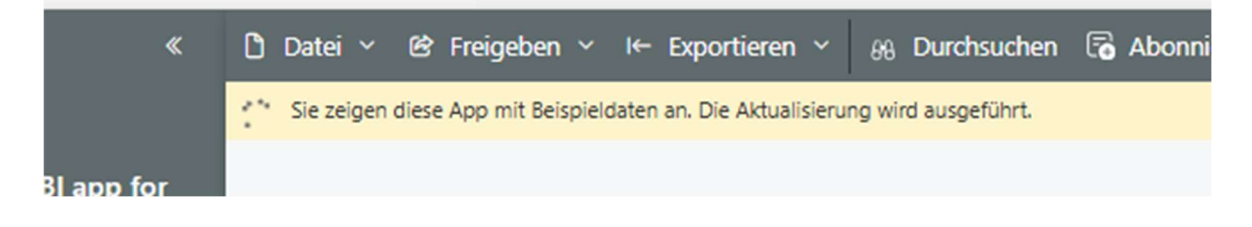

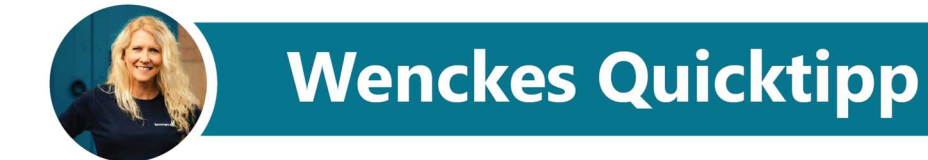

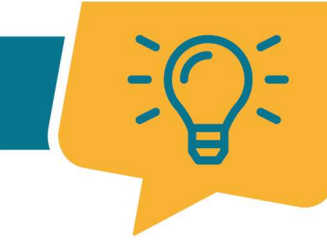

14. Die Verbindung hat geklappt, wenn der Quellmandant angezeigt wird:

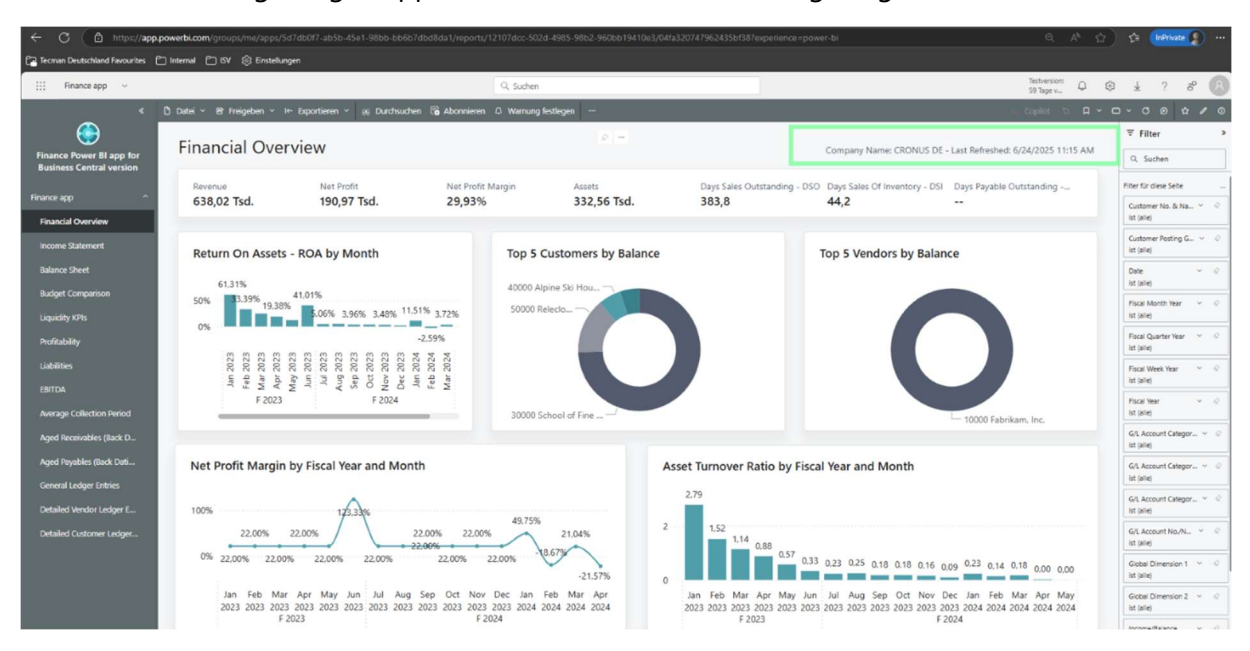

- 15. Business Central Quelldatenbank und Mandanten öffnen -> Einrichtung des Power BI-Konnektors aufrufen
- 16. ISO-Länderfeiertage mit DE hinterlegen und auf Power BI-Finanz-App klicken.

| ← C                                                              | -818d-c7ee73e86124/Cronus_GmbH_Sandbox_WZI?company=CRONI                     | JS%20DE&page=36951&dc=0&bookmark=8_V5AAAAJ7               |                                        |
|------------------------------------------------------------------|------------------------------------------------------------------------------|-----------------------------------------------------------|----------------------------------------|
| 🎦 Tecman Deutschland Favourites 🕒 Internal 🎦 ISV 🔅 Einstellungen |                                                                              |                                                           |                                        |
| III Dynamics 365 Business Central                                |                                                                              |                                                           | TE Umgebung:<br>ST Cronus_GmbH_Sandbox |
| (←                                                               | Einrichtung des Power B                                                      | + 🗊 🗸 Gespeichert 🔲 🗗 🖍                                   |                                        |
|                                                                  | Verbindungsdetails Umgebungsname CRONUS_GMBH_SANDBOX Mandantenname CRONUS DE | Power BI-Apps für Business Central installieren (Dokument |                                        |
|                                                                  | Datumstabellenkonfiguration                                                  |                                                           |                                        |
|                                                                  | Kalendertyp ····· Geschäftskalender ··· ·                                    | UTC-Versatz                                               |                                        |
|                                                                  | Konfiguration des Geschäftsmonatskalenders                                   | Zeitzone ····                                             |                                        |
|                                                                  | Erster Monat des Ges 7                                                       | Startdatum 01.01.2022                                     | 6                                      |
|                                                                  | ISO-Landesfeiertage DE V                                                     | Enddatum                                                  |                                        |
|                                                                  | Finanzbericht                                                                |                                                           |                                        |
|                                                                  | Power BI-Finanz-App                                                          | Debitorenpostendetailfilter                               |                                        |
|                                                                  | Filter _GuV" und _Finanzbuchhaltungsbudgetposten"                            | Startdatum                                                |                                        |
|                                                                  | Startdatum                                                                   | Enddatum · · · · · · · Enddatum                           |                                        |
|                                                                  | Enddatum                                                                     | Kreditorenpostenfilter                                    |                                        |
|                                                                  |                                                                              | Startdatum                                                |                                        |
|                                                                  |                                                                              | Enddatum · · · · · · · · ·                                |                                        |

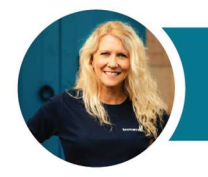

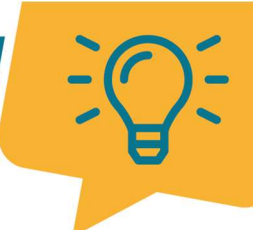

### 17. Folgender Wizard erscheint -> Weiter klicken

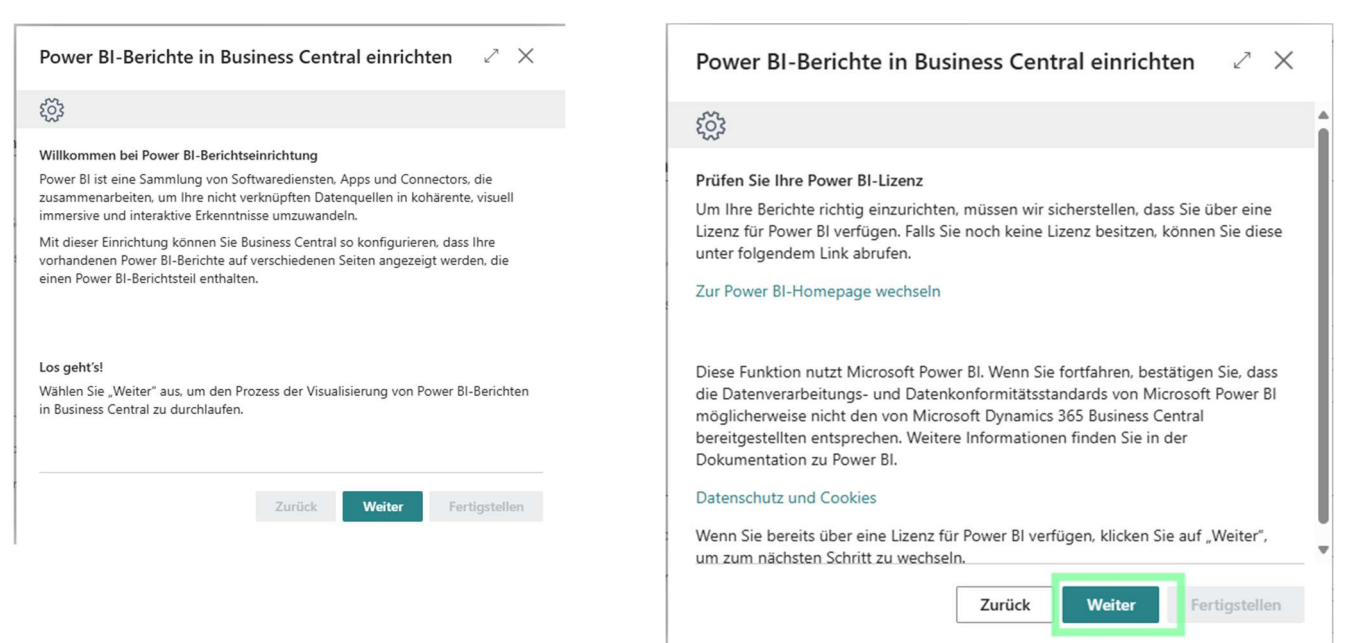

### Fertigstellen klicken

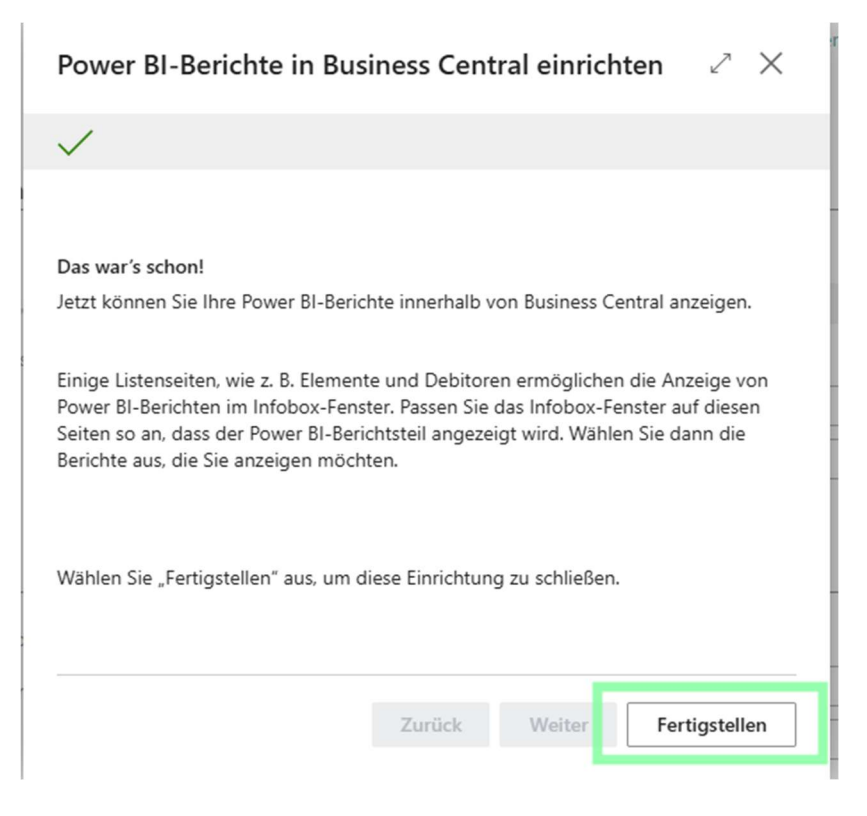

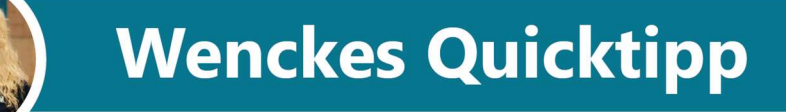

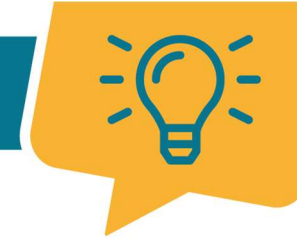

18. Die in Power BI installierte App erscheint -> auswählen und **OK** klicken:

| ~  | Ø                                           | i& + ∎ √Gesp                               | peichert 🗍 🗗 🖉    |
|----|---------------------------------------------|--------------------------------------------|-------------------|
| E  | inrichtung des Powe                         | er BI-Konnektors                           |                   |
|    | * Power BI-Dimensionsaktualisierung planen  | rbeitstage 📴 Power BI-Kontokategorien ···· |                   |
| Pc | wer BI Arbeitsbereich auswählen             | ָרָע                                       | ZX                |
| -  |                                             |                                            |                   |
| ۰. | Name                                        | ID                                         | Тур↑▼             |
|    | Finance Power BI app for Business Central v | {3ceda3b2-679f-4c16-90b5-834671fa371       | 6} Arbeitsbereich |
|    |                                             |                                            |                   |
|    |                                             |                                            |                   |
|    |                                             |                                            |                   |
|    |                                             |                                            |                   |
|    |                                             |                                            |                   |
|    |                                             |                                            |                   |
|    |                                             |                                            |                   |
|    |                                             |                                            |                   |
|    |                                             |                                            |                   |
|    |                                             |                                            |                   |
|    |                                             |                                            |                   |
|    |                                             |                                            | OK Abbrechen      |
|    |                                             |                                            |                   |

### 19. Erneut **OK** klicken:

| Power BI Bericht auswählen $\qquad \mathcal{P} \lor$ |                                        | 2 ×                                   |
|------------------------------------------------------|----------------------------------------|---------------------------------------|
| Name                                                 | ID                                     | Тур 🕈 🔻                               |
| → <u>Finance app</u>                                 | {12107dcc-502d-4985-98b2-960bb19410e3} | Bericht                               |
|                                                      |                                        |                                       |
|                                                      |                                        |                                       |
|                                                      |                                        |                                       |
|                                                      |                                        |                                       |
|                                                      |                                        |                                       |
|                                                      |                                        |                                       |
|                                                      |                                        |                                       |
|                                                      |                                        |                                       |
|                                                      |                                        |                                       |
|                                                      |                                        |                                       |
|                                                      |                                        |                                       |
|                                                      |                                        |                                       |
|                                                      |                                        |                                       |
|                                                      |                                        |                                       |
|                                                      | ок                                     | Abbrechen                             |
|                                                      |                                        | · · · · · · · · · · · · · · · · · · · |

### 20. Zur Startseite von BC zurückkehren

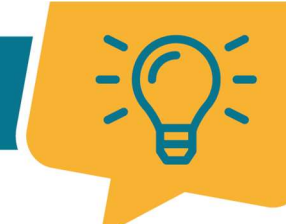

21. Navigieren zu -> Alle Berichte -> Finanzen -> Power BI-Berichte ausklappen

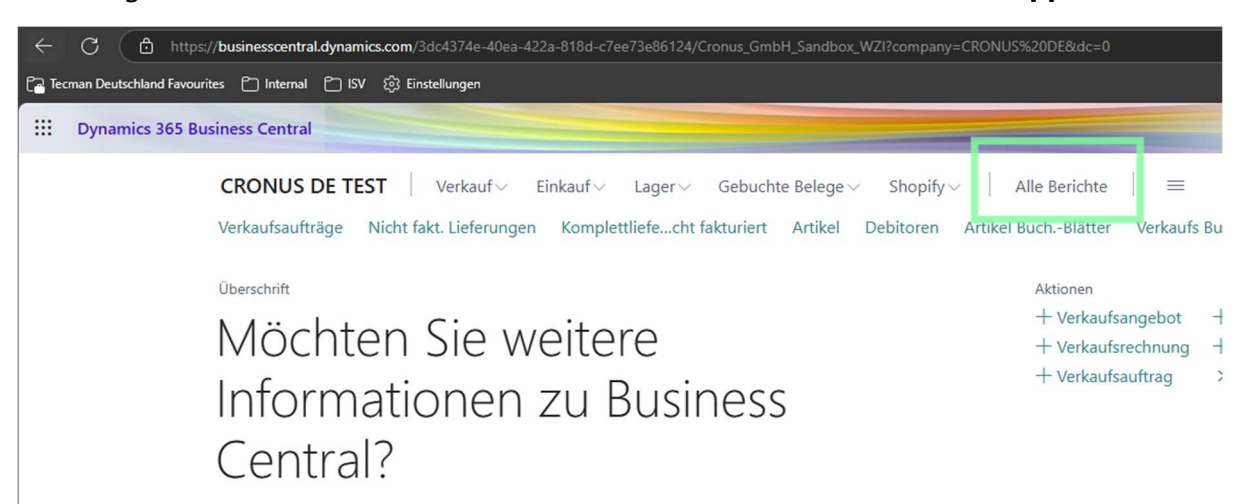

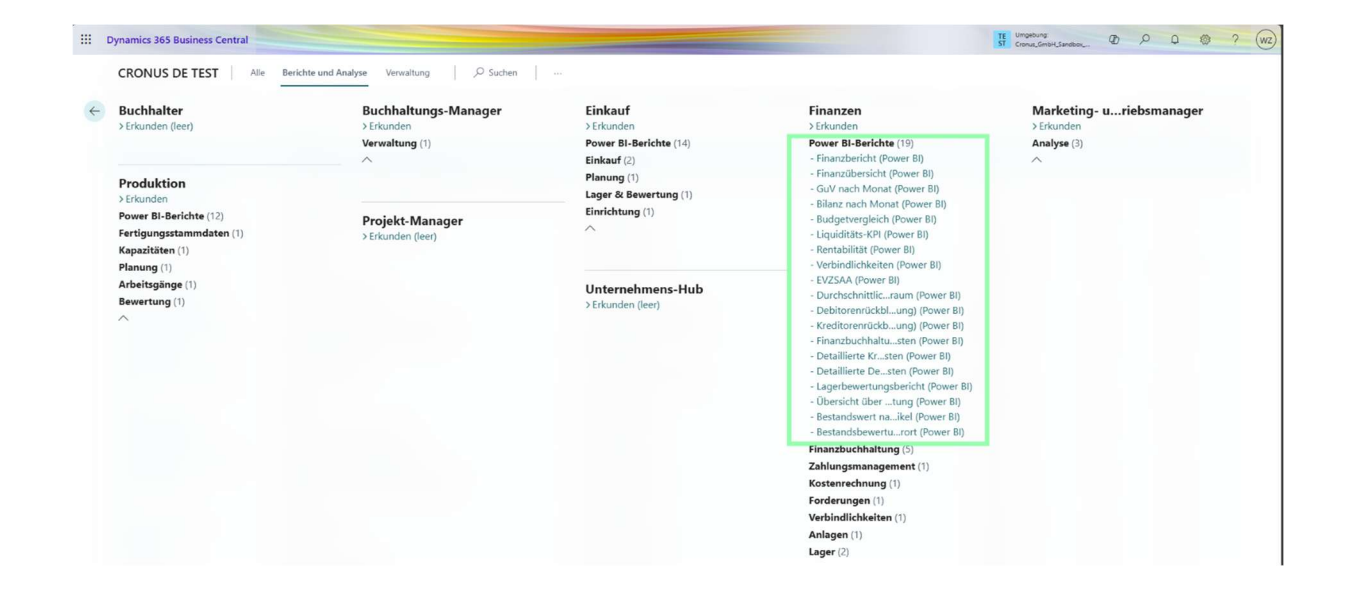

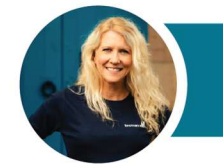

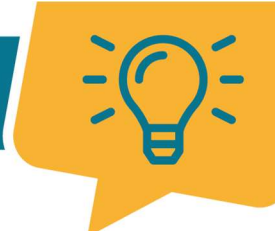

22. Den gewünschten Report anklicken und stöbern:

| III Dyna | amics 365 Business C  | Central                                                               |                                                                                                    |                                                                                                    |                                                              |                                                                   |                                                                                                    | TE Ungeburg:<br>ST Cronac,GrobH,Sandber,                                  | Ø , | ρα        | @ ?            | wz |
|----------|-----------------------|-----------------------------------------------------------------------|----------------------------------------------------------------------------------------------------|----------------------------------------------------------------------------------------------------|--------------------------------------------------------------|-------------------------------------------------------------------|----------------------------------------------------------------------------------------------------|---------------------------------------------------------------------------|-----|-----------|----------------|----|
| ÷        | Power BI<br>Finanzber | richt (Power B                                                        | I)                                                                                                    |                                                                                                    |                                                              |                                                                   |                                                                                                    |                                                                           |     |           | * <sup>4</sup> |    |
|          |                       | Financial Ove                                                         | rview                                                                                                    |                                                                                                    |                                                              |                                                                   | Company Name: CRONUS DE - Last                                                                                     | Refreshed: 6/24/2025 11:15 AM                                             |     |           | к<br>-1        |    |
|          |                       | Revenue<br>638,02 Tsd.                                                | Net Profit<br>190,97 Tsd.                                                                                                    | Net Profit Margin<br>29,93%                                                                                          | Assets<br>332,56 Tsd.                                        | Days Sales Outstanding<br>383,8                                   | - DSO Days Sales Of Inventory - DSI Day<br>44,2                                                                    | rs Payable Outstanding                                                    |     |           | Filter         |    |
|          |                       | Return On Assets                                                      | s - ROA by Month                                                                                                    | Top 5                                                                                                    | Customers by Balance                                         |                                                                   | Top 5 Vendors by Balance                                                                                           |                                                                           |     |           |                |    |
|          |                       | 61.31%<br>50%<br>0%<br>E000 P P P P P P P P P P P P P P P P P P       | 41,01%<br>5,06% 3,96% 3,46% 11.3<br>6,06% 3,96% 3,46% 11.3<br>10,00% 10,00% 10,00\% 10,00\% 10                                                                                                    | 40000 A<br>50000 I<br>-2.50%                                                                                         | Apine Ski Hou                                                | - 30000 School o                                                  | C                                                                                                    | 0000 Fabrikam, Inc.                                                       |     |           |                |    |
|          |                       | Net Profit Margin                                                     | n by Fiscal Year and Mont                                                                                                    | th                                                                                                    |                                                              | Asset Turnover Ratio by                                           | Fiscal Year and Month                                                                                              |                                                                           |     |           |                |    |
|          |                       | 100%<br>22,00%<br>0% 22,00% 22,00<br>Jan Feb Ma<br>2023 2023 202<br>F | 22,00%<br>0% 22,00%<br>12,00%<br>22,00%<br>20,00%<br>20,00%<br>20, | 49,75%<br>200% 22,00%<br>22,00% 22,00%<br>22,00% 22,00%<br>Sep Oct Nov Dec Jan<br>2023 2023 2023 2023 2024<br>F 2024 | 21,04%<br>21,04%<br>-21,57%<br>Feb Mar Apr<br>2024 2024 2024 | 2,79<br>2 Jan Feb Mar Apr Ma<br>2023 2023 2023 2023 202<br>F 2023 | 7 0.33 0.23 0.25 0.18 0.18 0.16 0.09<br>y Jun Jul Aug Sep Oct Nov Dec<br>s 2003 2023 2023 2023 2023 2023<br>F 2004 | 223 0,14 0,18 0,00 0,00<br>Ian Feb Mar Apr May<br>024 2024 2024 2024 2024 |     |           |                |    |
|          | < > Financial Ov      | erview Income Statement                                               | Balance Sheet Budget C                                                                                                    | Comparison Liquidity KPIs                                                                                            | Profitability Lial                                           |                                                                   |                                                                                                    |                                                                           |     | - + 112 % |                |    |

23. Durch das Klicken auf die unterschiedlichen Bereiche, gelangt man zu den jeweiligen Filtereinstellungen:

| F | Finanzbericht (Power BI)                                                                                                    |            |                   |                |                                                                                                    |                                                              |                     | Д @ " <sup>к</sup>                                                                                                    |          |   |
|---|----------------------------------------------------------------------------------------------------|------------|-------------------|----------------|----------------------------------------------------------------------------------------------------|--------------------------------------------------------------|---------------------|----------------------------------------------------------------------------------------------------|----------|---|
|   | Financial Overview                                                                                                    |            |                   |                |                                                                                                    | Company Name: CRONUS DE - Last Refreshed: 6/24/2025 11:15 AM |                     | <b>∓</b> Filter                                                                                                    | 1        | • |
|   | Revenue                                                                                                    | Net Profit | Net Profit Margin | Assets         | Days Sales Outstand                                                                                              | g - DSO - Days Sales Of Inventory - DSI - Days Pa            | yable Outstanding   | R Suchen                                                                                                    |          | 1 |
|   | 43,12 134.                                                                                                    | 43,12 130. | 100,00 %          | 05,55 134.     | 435,0                                                                                                    |                                                              | 1078-               | Balance (Accounts Payable)<br>ist (alle)                                                                                                    | ~ @      |   |
|   | Return On Assets - ROA by Month                                                                                                    |            |                   |                | 2                                                                                                    | Top 5 Vendors by Balance                                     | D fabrikam, Inc.    | Vendor No.           Oberts 5 staf: Balance (Accounts<br>Filtersp)           Tap H           Bernete avarigen<br>Oberer           Oberer           Stack Wert           Balance (Accounts Populate)           Vendor No. & Nume<br>ist (alle) | Payable) |   |
|   | Net Profit Margin by Fiscal Year and Month           120%           100           100,00%         100,00%         100,00%         100,00%         100,00%         100,00%         100,00%         100,00%         100,00%         100,00%         100,00%         100,00%         100,00%         100,00%         100,00%         100,00%         100,00%         100,00%         100,00%         100,00%         100,00%         100,00%         100,00%         100,00%         100,00%         100,00%         100,00%         100,00%         100,00%         100,00%         100,00%         100,00%         100,00%         100,00%         100,00%         100,00%         100,00%         100,00%         100,00%         100,00%         100,00%         100,00%         100,00%         100,00%         100,00%         100,00%         100,00%         100,00%         100,00%         100,00%         100,00%         100,00%         100,00%         100,00%         100,00%         100,00%         100,00%         100,00%         100,00%         100,00%         100,00%         100,00%         100,00%         100,00%         100,00%         100,00%         100,00%         100,00%         100,00%         100,00%         100,00%         100,00%         100,00%         100,00%         100,00% |            |                   |                | Asset Turnover Ratio by Fiscal Year and Month                                                                    |                                                              |                     | Filter für diese Seite                                                                                                    |          |   |
|   |                                                                                                    |            |                   | 100,00%        | 0,5 0,44 0,33 0,23 0,1                                                                                           | 15 0,12 0,10 0,10 0,06 0,06 0,06 0,04 0,17 0,06              | 0,17 0,06           | Customer No. or Name<br>ist (alle)<br>Customer Posting Group<br>ist (alle)                                                                                                    | ~ 0      |   |
|   |                                                                                                    |            |                   | Feb Mar Apr    | 00<br>Jan Feb Mar Apr May Jun Jul Aug Sep Oct Nov Dec Jan Feb Mar Apr<br>2023 2023 2023 2023 2023 2023 2023 2023 |                                                              | -0,02 -0,01         | Date<br>ist (alle)                                                                                                    | ~ @      |   |
|   |                                                                                                    |            |                   | 2024 2024 2024 |                                                                                                    |                                                              | 2024 2024 2024 2024 | Fiscal Month Year<br>ist (alle)                                                                                                    | × 4      |   |
|   |                                                                                                    |            |                   |                |                                                                                                    |                                                              |                     | Fiscal Quarter Year                                                                                                    | × 4      |   |

Noch ein Hinweis: Die angezeigten Daten sind unverbindlich und bedürfen einer abschließenden Prüfung durch Controlling bzw. Buchhaltung.

Es gibt unendlich viel zu entdecken – viel Spaß dabei! 🤓 👻